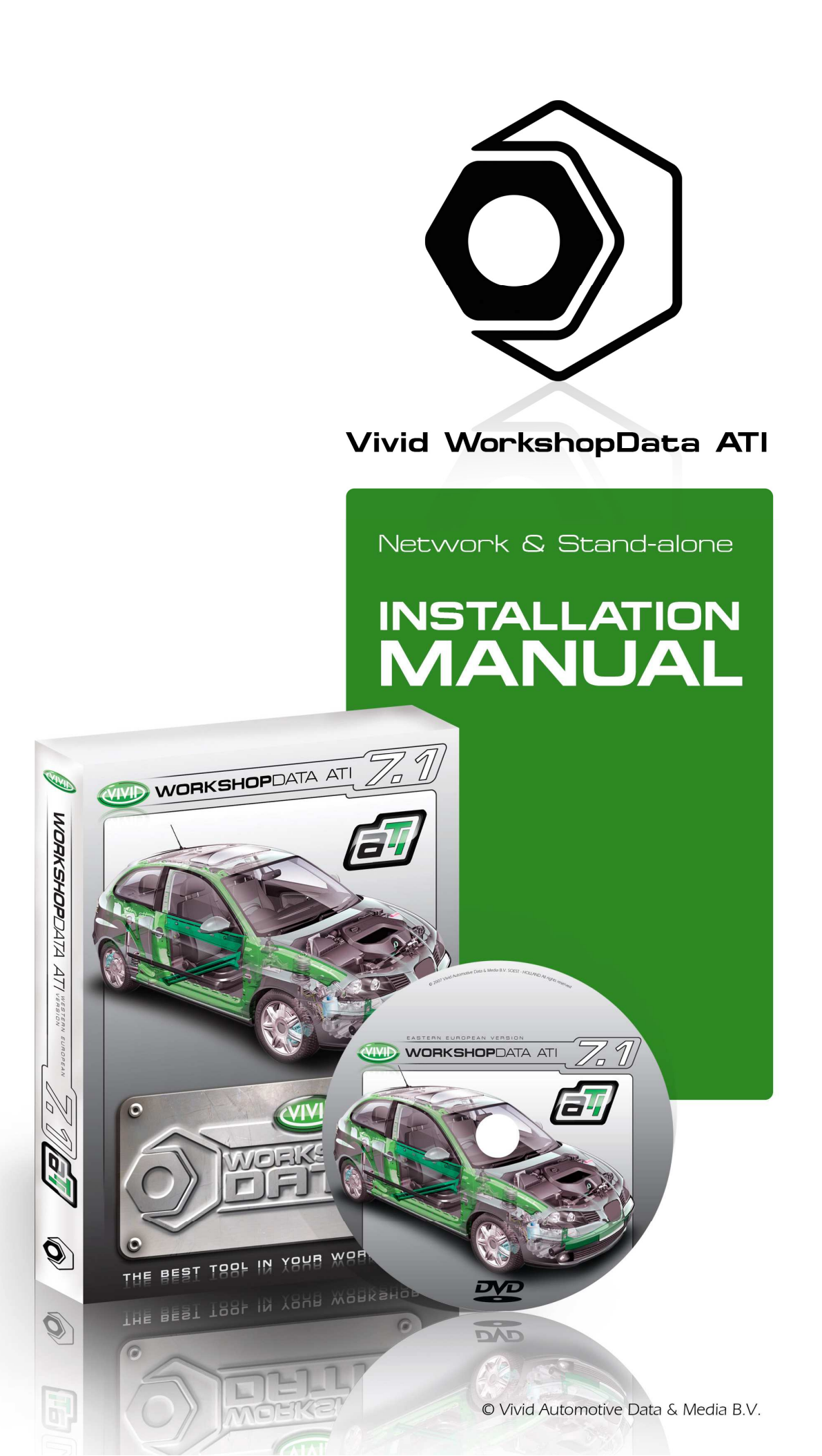

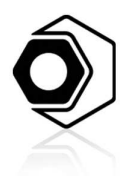

Network & Stand-alone Installation Manual

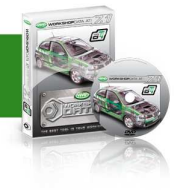

# OBSAH

| OBSAH                                          | 2  |
|------------------------------------------------|----|
| ÚVOD                                           | 3  |
| O této příručce                                | 3  |
| Téma                                           | 3  |
| Určení                                         | 3  |
| Potřebný software                              | 3  |
| Systémové požadavky                            | 3  |
| Požadavky na server                            | 3  |
| TYPY INSTALACE                                 | 4  |
| Instalace na samostatná PC (Typická)           | 4  |
| Typická instalace                              | 4  |
| Krok 1: Volba jazyka                           | 4  |
| Krok 1b: Odinstalujte předchozí verzi          | 4  |
| Krok 2: Průvodce instalací                     | 5  |
| Krok 3: Přijetí licenční smlouvy               | 5  |
| Krok 4: Volba typu instalace                   | 6  |
| Krok 5: Zvolte instalační adresář              | 7  |
| Krok 7: Instalace se zahájí                    | 7  |
| Krok 8: Instalace je dokončena                 |    |
| Síťová instalace                               | 8  |
| Instalace na server                            | 9  |
| Krok 4: Volba typu instalace                   | 9  |
| Sdílení složky WorkshopData (jen na serveru)   | 9  |
| Proč sdílet složku?                            | 9  |
| Jak sdílím složku?                             | 9  |
| Otevřete port v bráně Firewall systému Windows | 10 |
| Instalace klienta                              | 11 |
| Instalace na klientské PC                      | 11 |

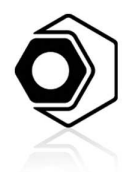

Network & Stand-alone Installation Manual

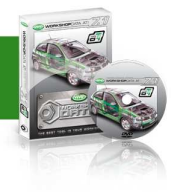

# ÚVOD

### O TÉTO PŘÍRUČCE

### Téma

Příručka popisuje instalaci programu, a to jak síťovou, tak na samostatná PC (implicitně).

#### Určení

Příručka je určena pro koncové uživatele i pracovníky softwarové podpory. Týká se instalování zakoupené aplikace.

### **POTŘEBNÝ SOFTWARE**

Pro úspěšnou síťovou instalaci potřebujete CD nebo DVD s nejnovější verzí aplikace (verzi 6.1 nebo vyšší).

CD 1/DVD obsahuje následující soubor: Setup.exe.

Program setup.exe nainstaluje následující položky:

- Aplikační databáze (dříve nainstalované databáze, pokud existují, budou přepsány),
- Všechny soubory aplikací.
- Licenční služby Crypkey. Tento soubor je umístěn v adresáři: [D]:\setup.exe (kde
   [D] je označení vaší CD/DVD mechaniky).

### Systémové požadavky

#### Požadavky na server

- PC s procesorem Intel, 256MB RAM k dispozici
- 1 GHz procesor nebo vyšší
- 3,0 GB volného diskového prostoru
- Pod Windows2000, Windows XP

Požadavky na pracovní stanici:

- PC s mechanikou CD-ROM/DVD pod Windows2000, Windows XP

Požadovaný síťový protokol:

- TCP/IP a NetBIOS
- Doporučeno 100 Mb/s

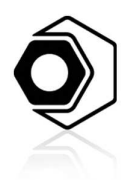

Network & Stand-alone Installation Manual

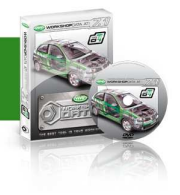

### **TYPY INSTALACE**

### INSTALACE NA SAMOSTATNÁ PC (TYPICKÁ)

Chcete-li používat program na samostatném počítači, musíte program nainstalovat jako jednouživatelskou verzi (stand-alone). Během instalace zvolte **'Typická'** jako typ instalace (Viz: "<u>Krok: 4 Volba typu instalace</u>").

#### Typická instalace

Pro instalaci aplikace jen na jeden počítač postupujte následujícím způsobem.

- Vložte CD 1/DVD do CD/DVD mechaniky.
- Instalace se zahájí automaticky.
- Sledujte pokyny na vaší obrazovce.

Poznámka: pokud instalace automaticky nezačne, můžete ji spustit kliknutím na tlačítko Start a volbou Spustit v nabídce programové lišty. Do příkazové řádky zadávacího okénka zadejte: D:\setup.exe (kde písmeno D je označení vaší CD/DVD mechaniky). Klikněte na '**OK**'.

#### Krok 1: Volba jazyka

V prvním okně musíte zvolit jazyk pro průběh konfigurace.

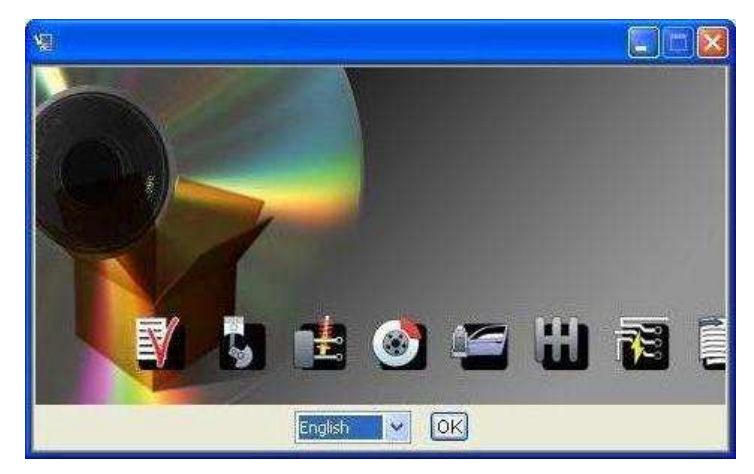

- Zvolte jazyk z rozbalovací lišty.
- Klikněte na 'OK'.

### Krok 1b: Odinstalujte předchozí verzi

Pokud chcete nainstalovat aktualizaci, zobrazí se následující okno. Před instalací nové verze musíte odinstalovat všechny předchozí verze.

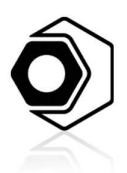

# Network & Stand-alone Installation Manual

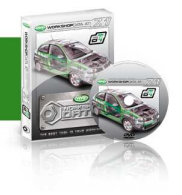

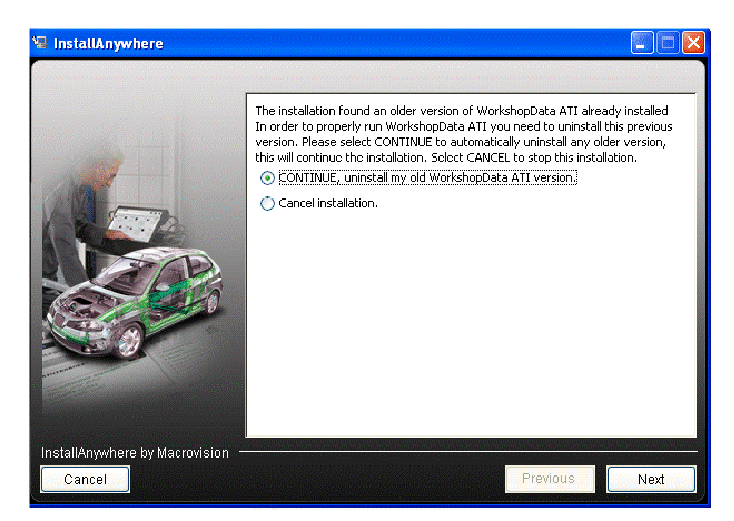

- Zvolte "Pokračovat v odinstalování staré verze WorkshopData ATI".
- Klikněte na "Další".

#### Krok 2: Průvodce instalací

Přečtěte si prosím doporučení a pokyny.

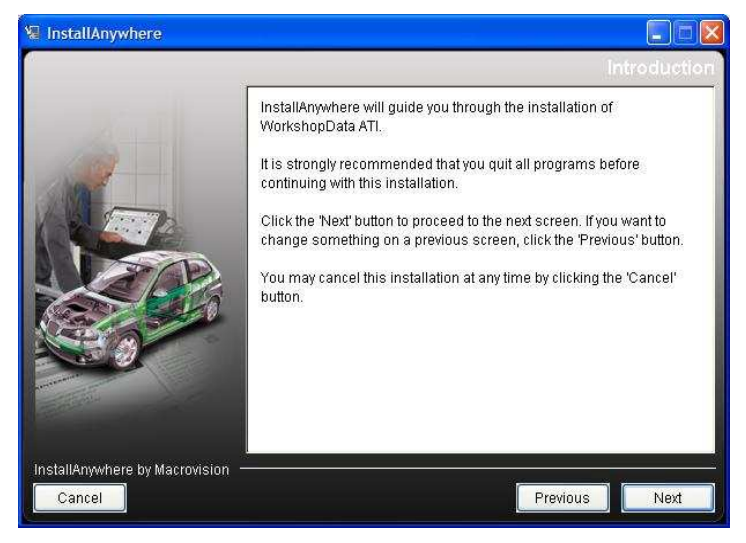

Klikněte na 'Další'

#### Krok 3: Přijetí licenční smlouvy

Přečtěte si prosím pečlivě licenční smlouvu. Pokud si přejete program instalovat, musíte tuto smlouvu přijmout. Pokud si zvolíte nepřijmout, program se zavře a instalace bude zrušena.

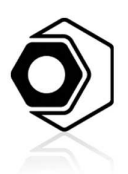

# Network & Stand-alone Installation Manual

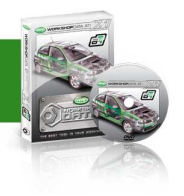

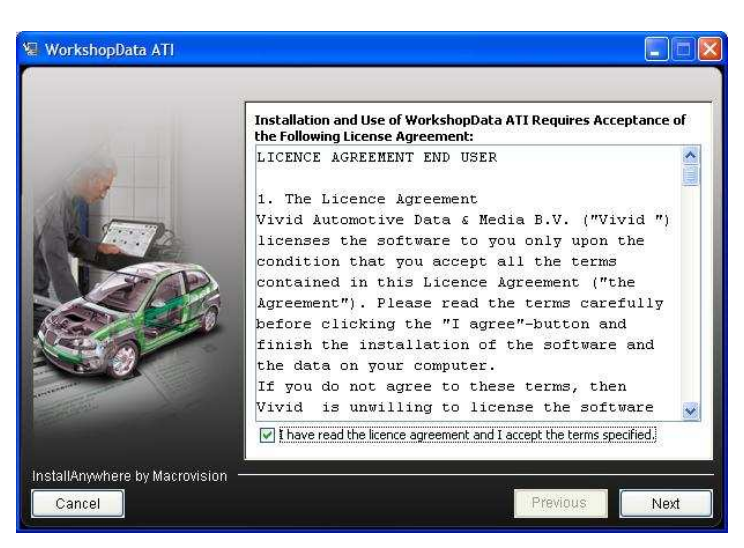

- Licenční smlouvu přijmete označením pole vlevo od 'Četl(a) jsem licenční smlouvu a souhlasím s podmínkami'.
- Klikněte na 'Další'

#### Krok 4: Volba typu instalace

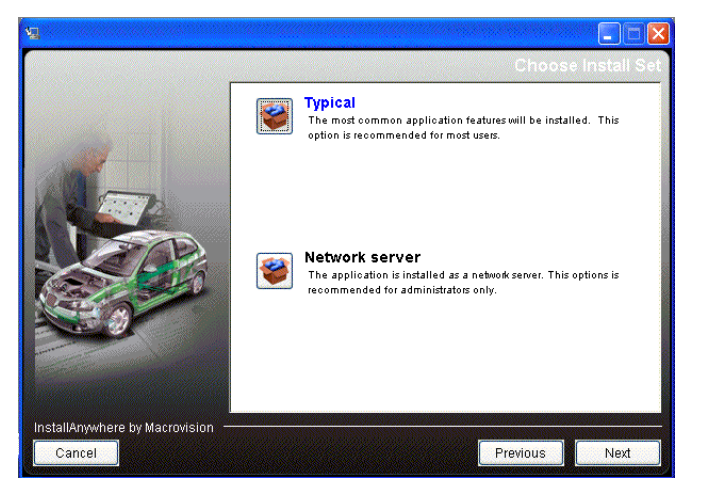

- Jestliže chcete program používat jen na jednom PC, zvolte 'Typická'a klikněte na 'Další'. Nemusíte být součástí sítě.
- Chcete-li program používat v síti a chcete software instalovat na serveru, zvolte Síťový servera klikněte na tlačítko 'Další'.

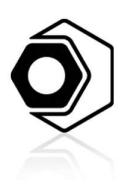

Network & Stand-alone Installation Manual

#### Krok 5: Zvolte instalační adresář

| 🐨 WorkshopData ATI             |                                   |
|--------------------------------|-----------------------------------|
|                                | Choose Install Folder             |
|                                | Where Would You Like to Install?  |
|                                | C:\Program Files\WorkshopData ATI |
|                                | Restore Default Folder Choose     |
|                                |                                   |
| InstallAnywhere by Macrovision | Previous                          |

 Přijměte implicitní instalační adresář, popř. klikněte na tlačítko 'Vybrat ' a zvolte jiný adresář.

#### POZNÁMKA: Doporučujeme použít implicitní adresář!

- Klikněte na 'Další'.
- Zobrazí se přehled s údaji o instalaci.

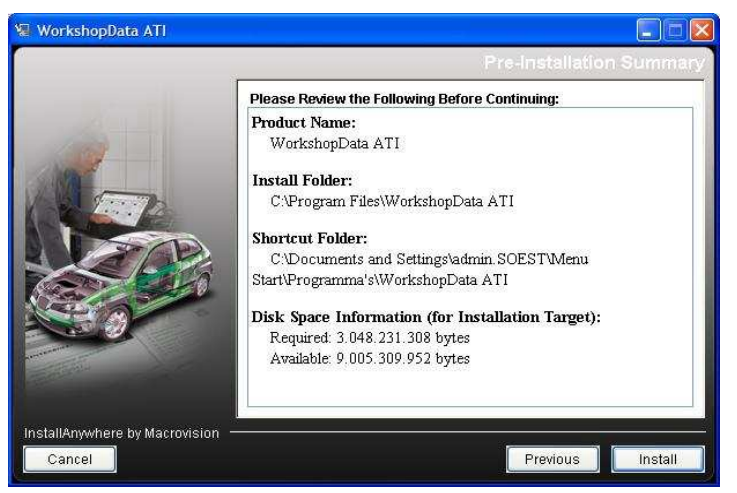

Pokud souhlasíte, klikněte na 'Nainstalovat '

#### Krok 7: Instalace se zahájí

Instalace se zahájí. Lišta ukazuje, kolik instalace již bylo provedeno.

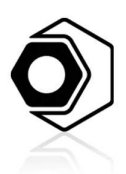

# Network & Stand-alone Installation Manual

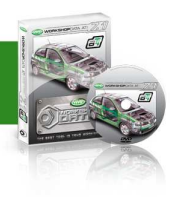

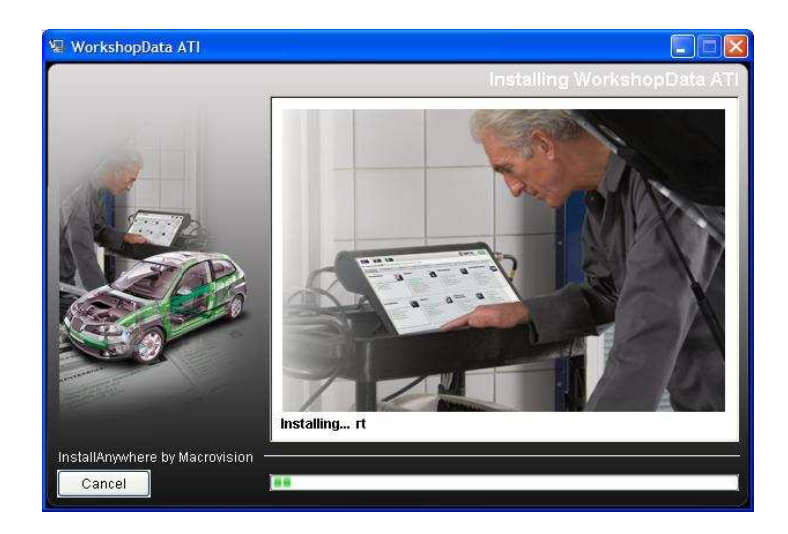

#### Krok 8: Instalace je dokončena

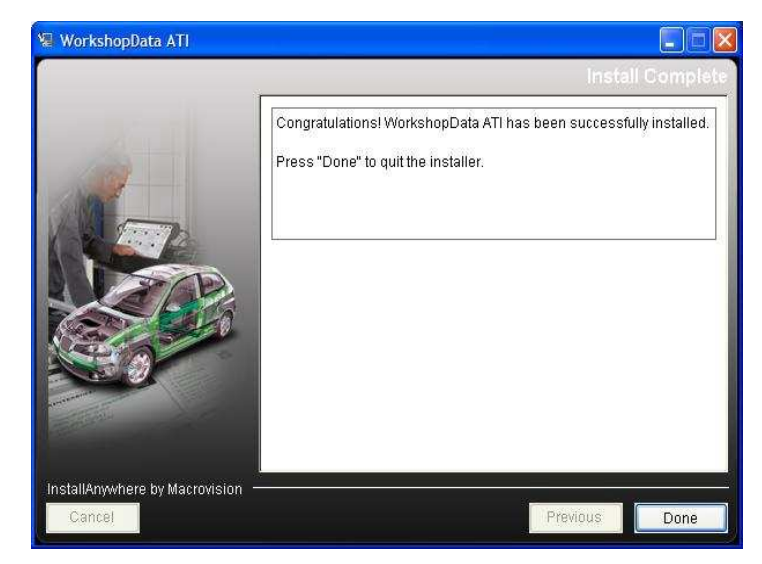

Nyní jste úspěšně nainstalovali aplikaci, kliknutím na 'Dokončit' uzavřete instalační program.

#### Síťová instalace

Abyste mohli program používat v síti, musíte provést síťovou instalaci.

#### Na serveru

- Nainstalujte program jako síťový server (Viz: Instalace na server).
- Povolte sdílení složky aplikace pro síťové uživatele (Viz: <u>Jak sdílím složku?)</u>.
- Otevřete port TCP pro databázový server v bráně Firewall systému Windows (jeli k dispozici).

#### Na klientském počítači

 Dostaňte se do nainstalované instalace klienta na serveru a instalačním programem spusťte ze serveru instalaci.

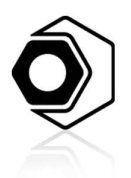

Network & Stand-alone Installation Manual

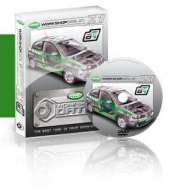

#### Instalace na server

Instalace na server je stejná jako <u>implicitní instalace</u>. Jediným rozdílem je, že nyní musíte volit **'Sířový server'**.

#### Krok 4: Volba typu instalace

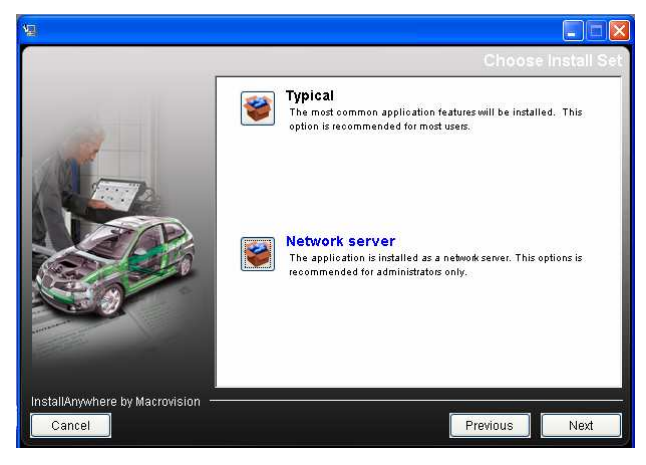

Projděte všechny kroky, dokud úspěšně nedokončíte instalaci.

Před instalací klienta musíte sdílet složku aplikace (Viz: Jak sdílím složku).

#### Sdílení složky WorkshopData (jen na serveru)

#### Proč sdílet složku?

V síťovém prostředí můžete sdílet složky, abyste mohli na soubory dosáhnout a použít je z jiných počítačů.

Když instalujete program jako síťovou instalaci (server), instalujete databázi a licenci na jeden počítač (server), ale samotný program spouštíte z jiného počítače (klient).

Klientský počítač by měl mít přístup k licenci na **'serveru'**. Složka, v níž jsou licenční soubory, musí být sdílená pro jiné uživatele. Po instalaci na server se doporučuje zkontrolovat, jestli je složka správně sdílena.

#### Jak sdílím složku?

Abyste mohli používat aplikaci v síti, musíte na serveru sdílet složku s databází a licencí.

- Na serveru spusťte Průzkumník Windows a klikněte pravým tlačítkem myši na instalační adresář (implicitně: C:\Program Files\WorkshopDataATI).
- 2. V nabídce zvolte Sdílení a zabezpečení.
- 3. Z nabídky vyberte položku Sdílení.

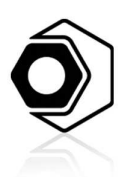

# Network & Stand-alone Installation Manual

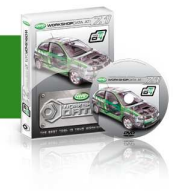

| General                            | Sharing                                      | Security Customize                                                                                                    |
|------------------------------------|----------------------------------------------|----------------------------------------------------------------------------------------------------|
|                                    | You car<br>network<br>folder.                | n share this folder with other users on your<br>. To enable sharing for this folder, click Share this                                                                                                    |
| 🔘 Da                               | not share                                    | e this folder                                                                                                    |
| Share this folder                  |                                              |                                                                                                    |
| Share                              | name:                                        | WorkshopData ATI                                                                                                    |
| Comm                               | ient:                                        |                                                                                                    |
| User li                            | imit:                                        | Maximum allowed                                                                                                    |
|                                    |                                              | O Allow this number of users:                                                                                                    |
| To sel<br>folder                   | t permissio<br>over the r                    | ons for users who access this Permissions entry of the permissions of the permissions of the permission of the permission of the permissio |
| To co<br>Cachii                    | nfigure se<br>ng.                            | ttings for offline access, click Caching                                                                                                    |
| Windov<br>shared<br><u>View vo</u> | vs Firewal<br>with other<br><u>our Windo</u> | I will be configured to allow this folder to be<br>computers on the network.<br>ws Firewall settings                                                                                                    |

- 4. Ujistěte se, že je zaškrtnuta volba '**Sdílet tuto složku**' a vložte *Jméno pro sdílení*. Jméno pro sdílení je nutné k instalaci klienta.
- 5. Klikněte na Oprávnění.
- V okně Sdílení oprávnění klikněte na "Každý" a pod "Povolit" zvolte "Plné ovládání".

| ermissions for workshopba      | ta ATI        | ?       |
|--------------------------------|---------------|---------|
| Share Permissions              |               |         |
| Group or user names:           |               |         |
| Everyone                       |               |         |
|                                |               |         |
|                                |               |         |
|                                |               |         |
|                                | Анн           | Remound |
|                                |               |         |
| Permissions for Everyone       | Allow         | Deny    |
| Eull Control                   |               |         |
| Full Control<br>Change         |               |         |
| Full Control<br>Change<br>Read |               |         |
| Full Control<br>Change<br>Read |               |         |
| Full Control<br>Change<br>Read | VV            |         |
| Full Control<br>Change<br>Read |               |         |
| Full Control<br>Change<br>Read | <u>5</u><br>5 |         |

#### Otevřete port v bráně Firewall systému Windows

Na serveru někdy brána Firewall systému Windows blokuje přístup k datům z jiných počítačů. Aby port v takovém případě získal k datům přístup, musíte jej ručně otevřít přidáním jeho čísla.

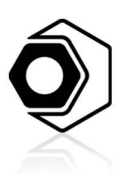

# Network & Stand-alone Installation Manual

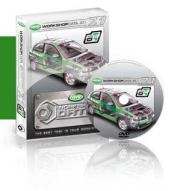

- 1. Klikněte na tlačítko Start a potom na Ovládací panel.
- 2. Vyberte Brána Firewall systému Windows.
- 3. Klikněte na záložku Výjimky, potom klikněte na Přidat port.

| Add a Port                                                                                                    |              |  |  |
|----------------------------------------------------------------------------------------------------|--------------|--|--|
| Use these settings to open a port through Windows Firewall. To find the port<br>number and protocol, consult the documentation for the program or service you<br>want to use. |              |  |  |
|                                                                                                    |              |  |  |
| Name:                                                                                                    | WorkshopData |  |  |
| Port number:                                                                                                    | 9001         |  |  |
|                                                                                                    |              |  |  |
| What are the risks of opening a port?                                                                                                    |              |  |  |
| Change scope                                                                                                    | OK Cancel    |  |  |

- 4. Do políčka Název zadejte název aplikace (např. WorkshopData).
- 5. Do políčka Port zadejte číslo portu 9001.
- 6. Zvolte TCP a potom klikněte na tlačítko **OK**.

### **INSTALACE KLIENTA**

#### Instalace na klientské PC

V průzkumníku Windows navigujte do sdílené složky na serveru a spusťte instalaci z cesty:

\\**ServerName**<sup>1</sup>\Files\**ShareName**<sup>2</sup>\Clientsetup\Disk1\InstData\VM\setup.exe.

- 1. Během instalace bude vyžadováno umístění instalace na serveru. <sup>3</sup>To je \\**ServerName**\**ShareName**.
- 2. Cestu můžete ověřit jen navigováním do příslušné složky pomocí tlačítka Procházet.
- Přesvědčte se, že brána Firewall systému Windows na serveru neblokuje port 9001 (viz: Otevřete port v bráně Firewall systému Windowsl).
- 4. Automaticky se spustí test umístění licence a ustavení spojení s databází.

<sup>1</sup> Název serveru je název počítače, na nějž byl nainstalován server aplikace.

<sup>2</sup> Název sdílené položky je název, který byl vytvořen v políčku 'Název' při sdílení složky.

<sup>3</sup> Chcete-li, aby aplikace běžela na serveru, musíte provést instalaci klienta se stejnou UNC (Universal/Uniform Naming Convention) cestou s použitím svých 'míst v síti' (takže \\ServerName\ShareName namísto C:\Program Files\ApplicationName)

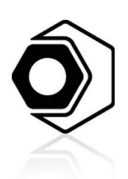

# Network & Stand-alone Installation Manual

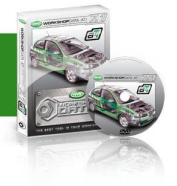

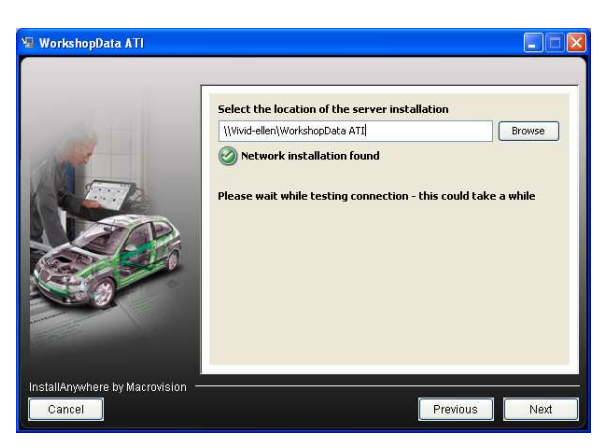

5. Jestliže jeden z těchto testů selže, dostanete varovnou zprávu. Je-li test úspěšný, můžete kliknout na "**Další**" a dokončit instalaci.

| 🧏 WorkshopData ATI                       |                                                                                                    |        |
|------------------------------------------|----------------------------------------------------------------------------------------------------|--------|
|                                          | Select the location of the server installation [[Wivd-elen]WorkshopData ATI @ Network installation found @ Database connection verified | Browse |
| InstallAnywhere by Macrovision<br>Cancel | Previou                                                                                                    | s Next |